## **Using Anchor Bible Commentary**

When you need to find a commentary for a class, Anchor Bible Commentary is a great way to start looking.

## Navigation

**Step 1:** Head to the library website, library.olivet.edu. Under the Subject Guides tab, click on biblical literature.

**Step 2:** Look under the heading 'Selected eBooks, then click on Anchor Yale Bible Commentary.

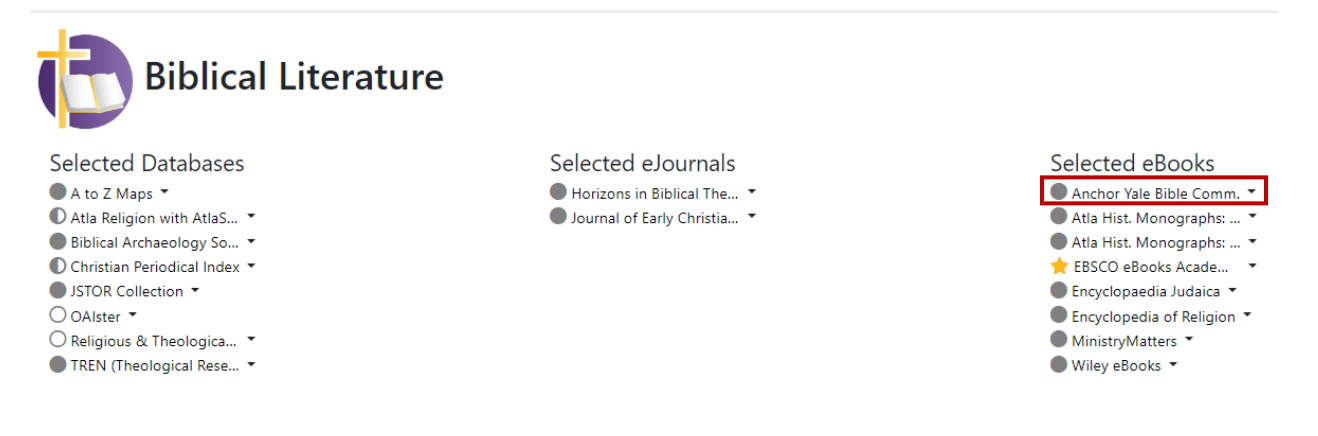

## Using Anchor Bible Commentary

Step 1: Scroll to find Old or New Testament, then expand and select your passage.

| EXPLORE THE COMMENTARIES                                                                                                    |                      |                                            |                         |  |  |
|----------------------------------------------------------------------------------------------------|----------------------|--------------------------------------------|-------------------------|--|--|
| +Old Testament                                                                                                    |                      |                                            |                         |  |  |
| +New Testament                                                                                                    |                      |                                            |                         |  |  |
| Please note: Matthew by W.F. Albright and C.S. Mann is not available as part of this collection due to digital rights restrictions. |                      |                                            |                         |  |  |
| Mark 1–8                                                                                                    | First<br>Corinthians | Colossians                                 | 1 Peter                 |  |  |
| Mark 8–16                                                                                                    | II Corinthians       | The Letters to the Thessalonians           | 2 Peter, Jude           |  |  |
| The Gospel According to Luke (I–IX)                                                                                                 | Romans               | The First and Second Letters to<br>Timothy | The Epistles of<br>John |  |  |
| The Gospel According To Luke (X–<br>XXIV)                                                                                           | Galatians            | The Letter to Titus                        | Revelation              |  |  |
| The Gospel According to John (I–XII)                                                                                                | Ephesians 1-3        | Letter to Philemon                         | The Gospel of<br>Judas  |  |  |
| The Gospel According to John (XIII–<br>XXI)                                                                                         | Ephesians 4–6        | Hebrews                                    |                         |  |  |
| The Acts of the Apostles                                                                                                    | Philippians          | The Letter of James                        |                         |  |  |

Note: Some gospels and other passages cover two volumes.

**Step 2:** There are a variety of ways to access the content. You can search by key word, jump to a known page number, or navigate using the table of contents.

| Search within this book                                                   |          | Go             |
|---------------------------------------------------------------------------|----------|----------------|
|                                                                           | Collaps  | e All Sections |
| BOOK SUMMARY / ABSTRACT                                                   |          | $\oplus$       |
| TABLE OF CONTENTS                                                         |          | Θ              |
|                                                                           | Page No. | Go             |
| Front matter                                                              |          | Ð              |
| Introduction                                                              |          | xix–cxlvi      |
| I. The Prologue                                                           |          | Θ              |
| 1. The Introductory Hymn (1:1–18)·····                                    |          | 3–38           |
| II. The Book of Signs                                                     |          | Θ              |
| Part One: The Opening Days of the Revelation of Jesus·····                |          | 41             |
| 2. The Testimony of John the Baptist: Concerning His Role (1:19–28)······ |          | 42–54          |
| 3. The Testimony of John the Bantist: Concerning Josus (1:20, 34)         |          | 55 72          |

**Step 3:** There are also helpful tools for you to use, including to save the file, print, share or cite the commentary. Be sure to double check all formatting before turning in an assignment.

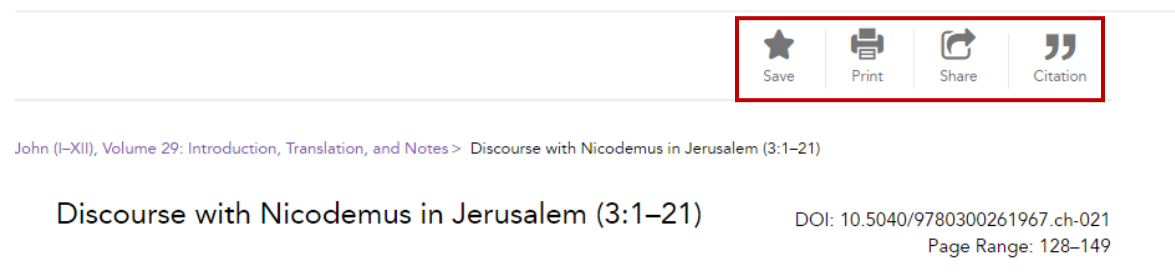

Translation

Note: if you want to save a file, you will be prompted to create an account different from your Olivet credentials.

Other additional tools include searching within the eBook, jumping to a another section using the table of contents, or connect to related content in a different eBook provided through Yale if Olivet subscribes.

| RELATED CONTENT                                                                                                    |                                                                                          |                                   |
|----------------------------------------------------------------------------------------------------|------------------------------------------------------------------------------------------|-----------------------------------|
| Reaction to Jesus in<br>Jerusalem (2:23–25)<br>The Gospel According<br>to John (I–XII) ,<br>Volume 29 :<br>Introduction,<br>Translation, and Notes<br>The Anchor Yale Bible,<br>1966<br>eBook | TABLE OF CONTENTS Page No                                                                |                                   |
| The Discourse<br>Concluded (3:31–36)<br>The Gospel According                                                                                                    | Front matter<br>Introduction<br>I. The Prologue<br>II. The Book of Signs                 | Search within this book Go        |
| to John (I–XII) ,<br>Volume 29 :<br>Introduction                                                                                                    | Part One: The Opening Days<br>of the Revelation of Jesus<br>2. The Testimony of John the | SUBJECTS                          |
| Translation, and Notes                                                                                                    | Baptist: Concerning His Role                                                             | Collection:                       |
| The Anchor Yale Bible,<br>1966<br>eBook                                                                                                    | (1:19–28)<br>3. The Testimony of John the<br>Baptist: Concerning Jesus<br>(1:29–34)      | Anchor Yale Bible<br>Commentaries |

## Questions?

Contact the library at 815-939-5354 or email at ONULibrary@olivet.edu